Dreame technical information and rooting: Get control over your vacuum robot

AI Action

AmScope

# Before you continue: Please look thru all slides and before you start your adventure

### You might want to join the Telegram channel: <u>https://t.me/dust\_announce</u>

# Good news: No soldering or teardown required

### Why get root access?

- Use Valetudo (<u>https://valetudo.cloud/</u>)
  - Replace the cloud functionality with an open-source software
  - Integrate the device into your home automation
- Install your own soundfiles/voices

### **Currently tested devices (06.2024)**

- Dreame L10s Ultra (r2228)
- Dreame D10s Pro (r2250)
- Dreame D10s Plus (r2240)
- Dreame L10s Pro Heat (2338)
- Dreame X40 (r2416)

### Risks

- A failed flash can leave the device in an undefined state
- Requires reflashing
- Problem:
  - All partitions need to be recreated
  - Device identity (Device ID, Cloud keys, MAC) gets lost
  - Calibration data lost
- Observations:
  - Device identity does not matter if you use Valetudo
  - Unknown consequences for lost calibration data

### More risks

- Problem: Hardware differs even for the same "model"
- The root method cannot verify your exact model
- Flashing an incorrect firmware will perma-damage your device
  - Other, not obvious side effects might occur
  - Recovery might be tricky and can cause problems
- Important: Make sure that you have the correct firmware
  - Do not try to use the same generated firmware on multiple devices
  - If you are unsure, ask us first!

### Sidenotes

- Rooting will permanently change files on your device\*
  - Cloud connection / App usage should be still possible
- By installing a custom firmware, you cannot update your device with official firmwares anymore \*\*
  - That is the price of rooting
  - You can update your device with custom firmwares
- Connect to your robot and write down the MAC address

\* we needed to reconstruct parts from the firmware by extracting contents from flash and guessing unknown parts.
\*\* if you backup the encryption keys, you can restore them at a future time. In special circumstances (dead hardware) we might provide you with stock firmware.

### **Important information**

- DO NOT UPDATE THE FIRMWARE VIA THE APP if you ever plan to root your device
  - New firmwares have rooting methods patched
  - Root might be still possible, but is more complicated and risky
- Before rooting: test the device without using the app
  - Fully charge your device
  - Use the buttons to start the cleaning run
  - Let the robot clean multiple times
  - Background: Some devices come with defects from the factory. It is tricky to figure out if your robot behaves weirdly due to it being already broken or due to rooting

### **Current available rooting methods**

- Livesuit
  - Requires: USB connection, UART (recommended but not required)
  - Idea: creation of special factory image, triggering bootrom mode (FEL), flashing of all partitions via Livesuit software (requires Windows)

### **Tools required for root**

- Breadboard Jumper Wires
- 2mm pitch headers
- USB cable (for Livesuit/FEL)
  - (e.g. from a broken USB mouse)
- <u>Alternative: custom PCBs</u>

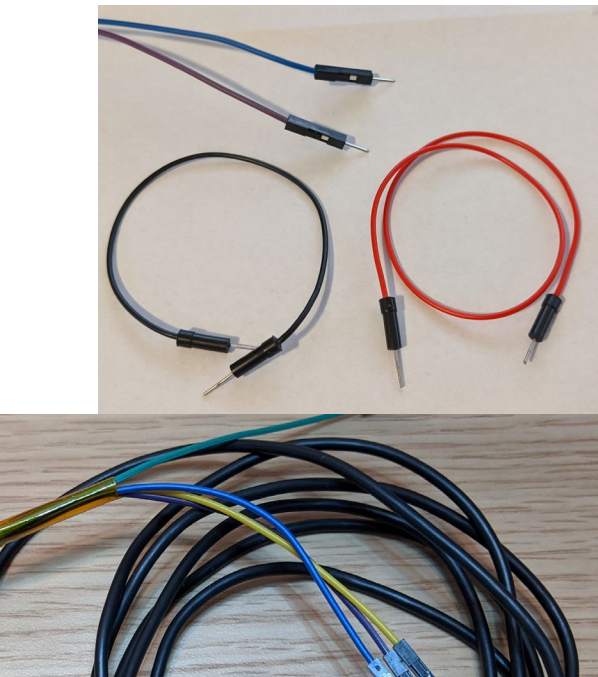

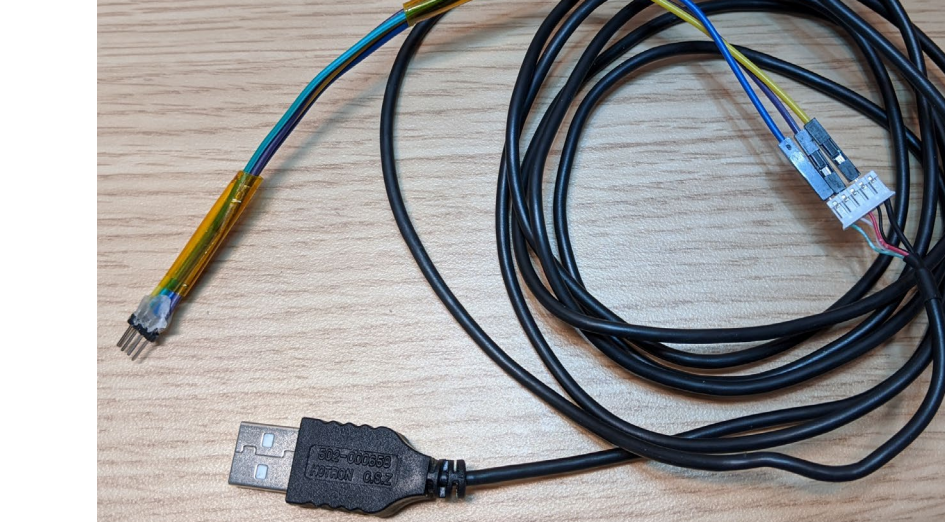

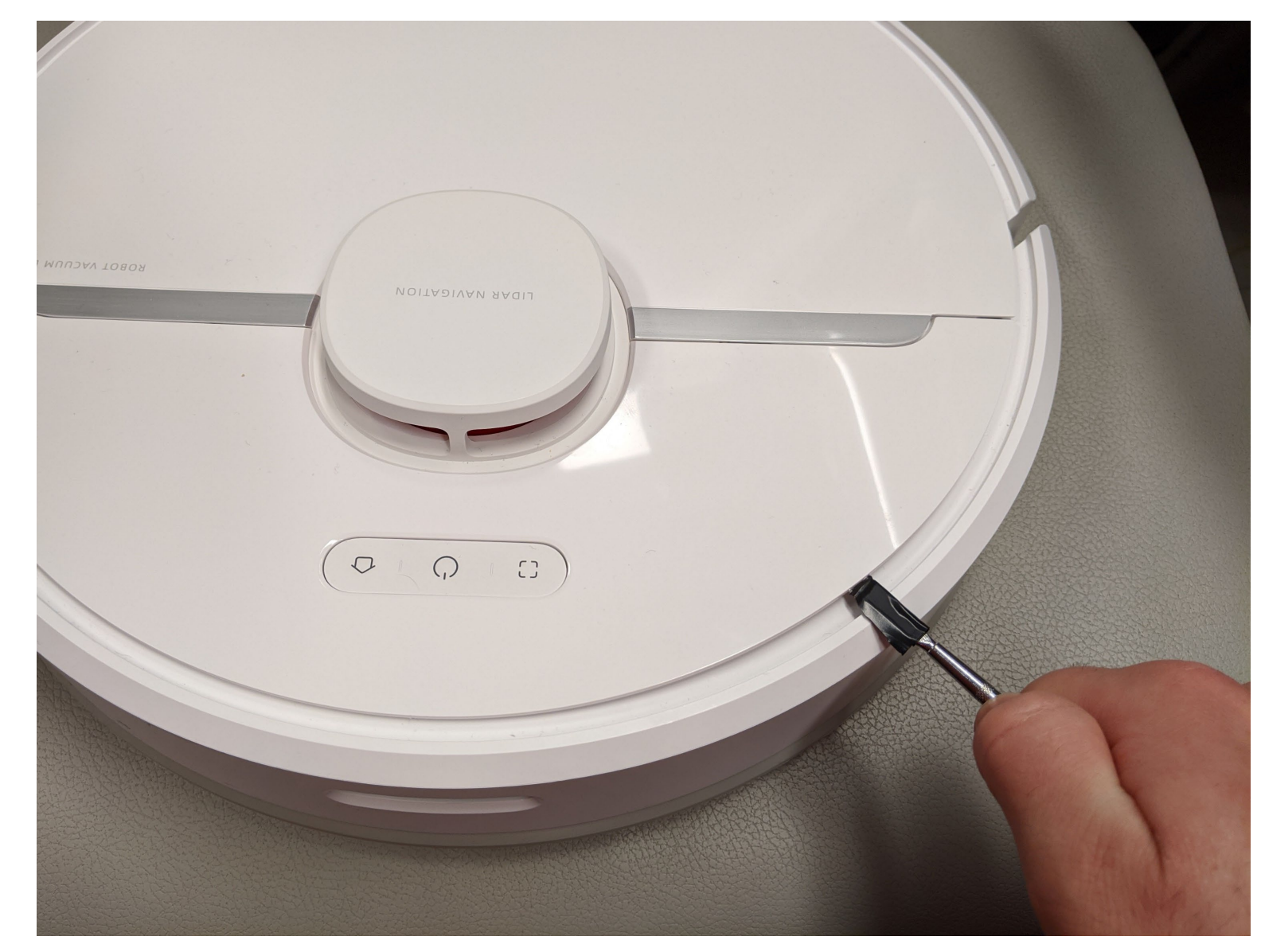

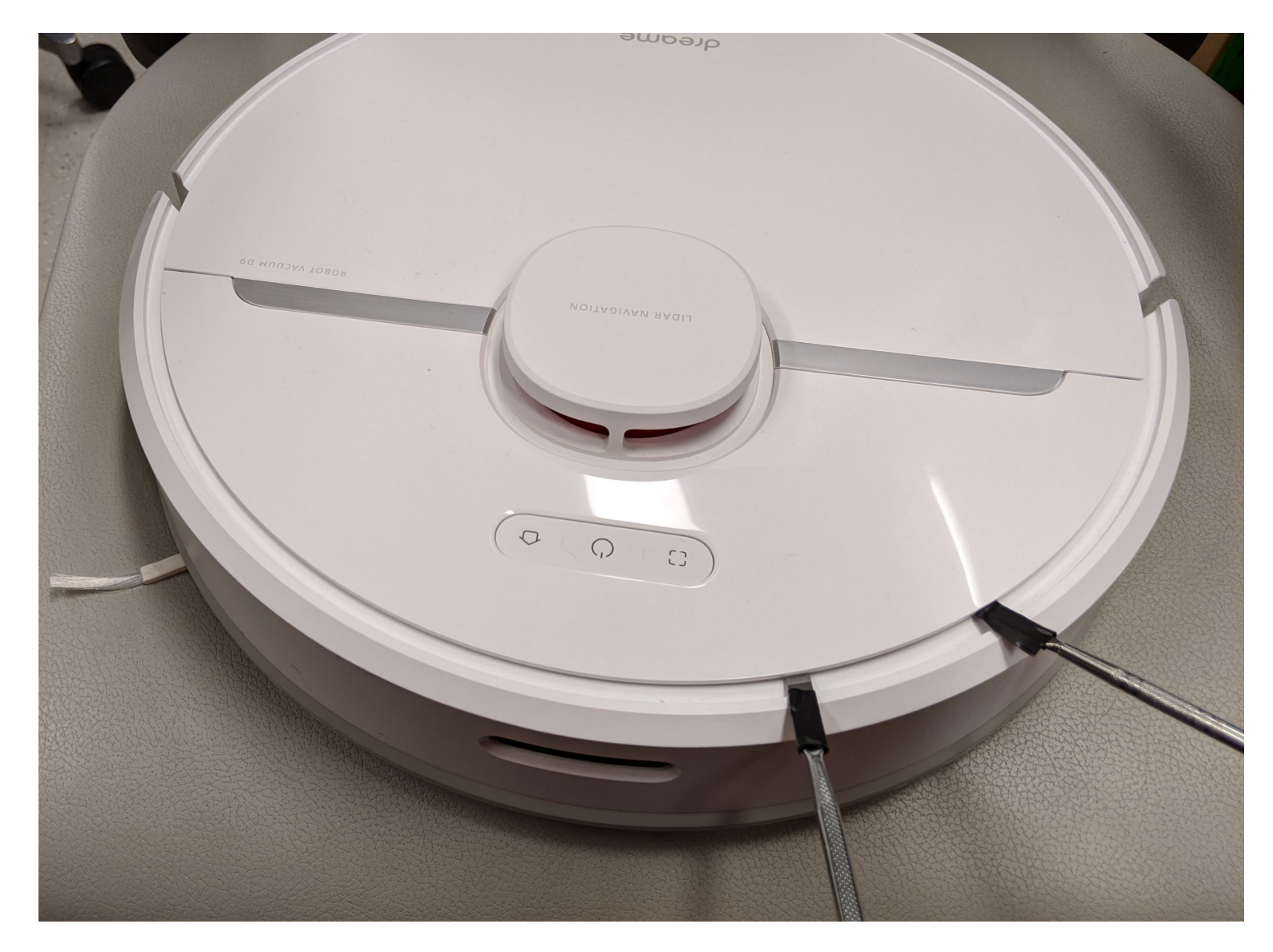

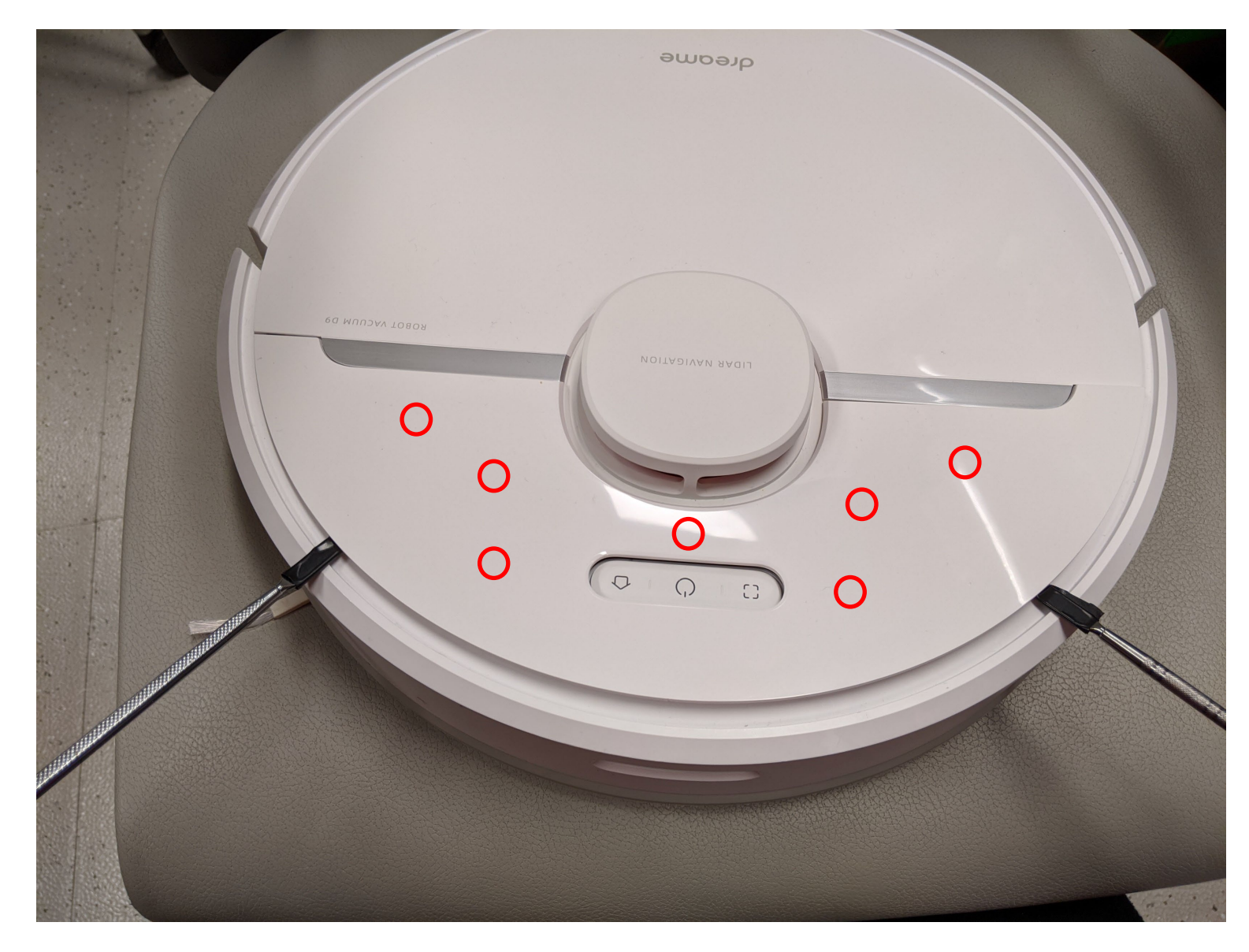

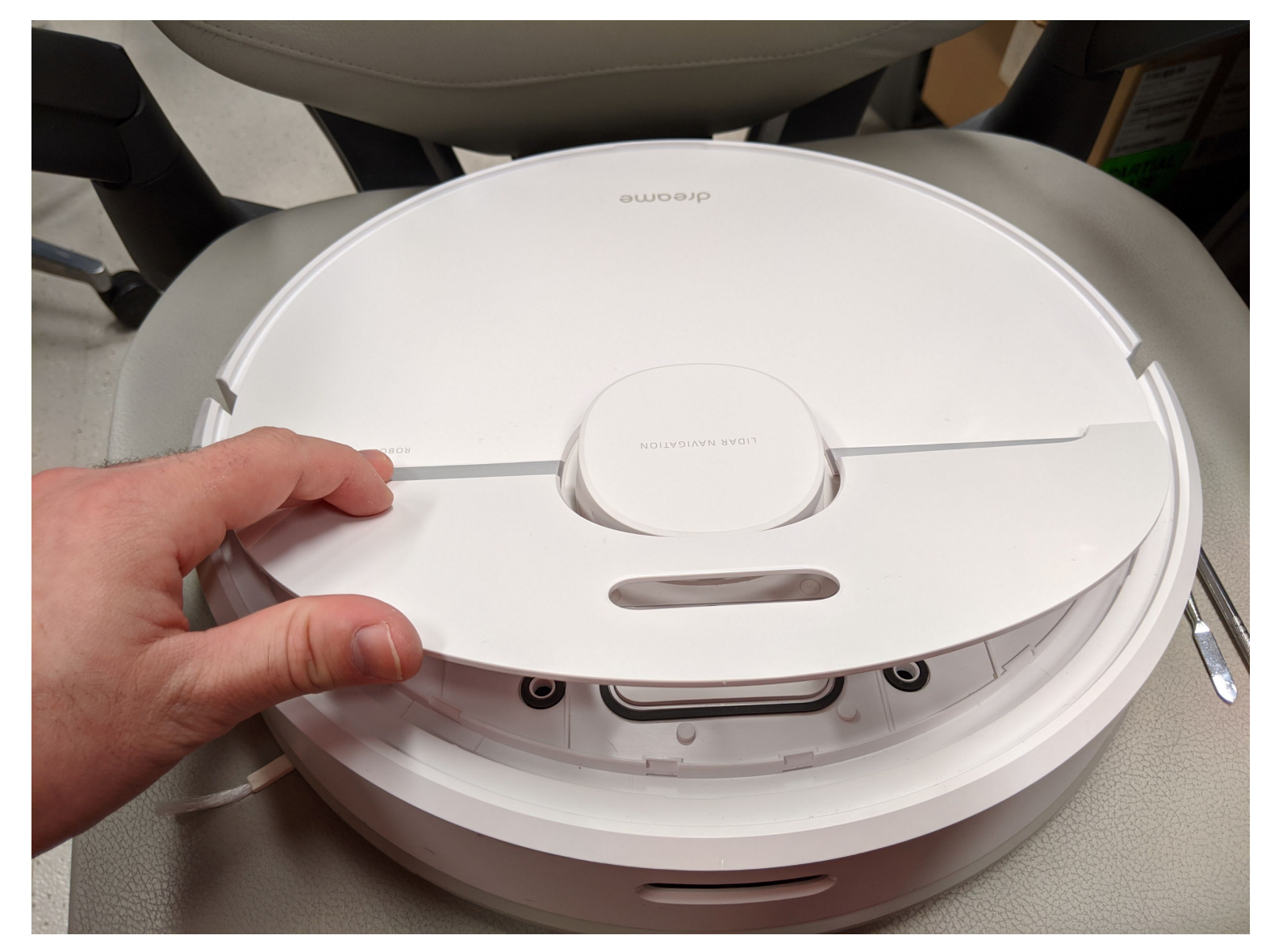

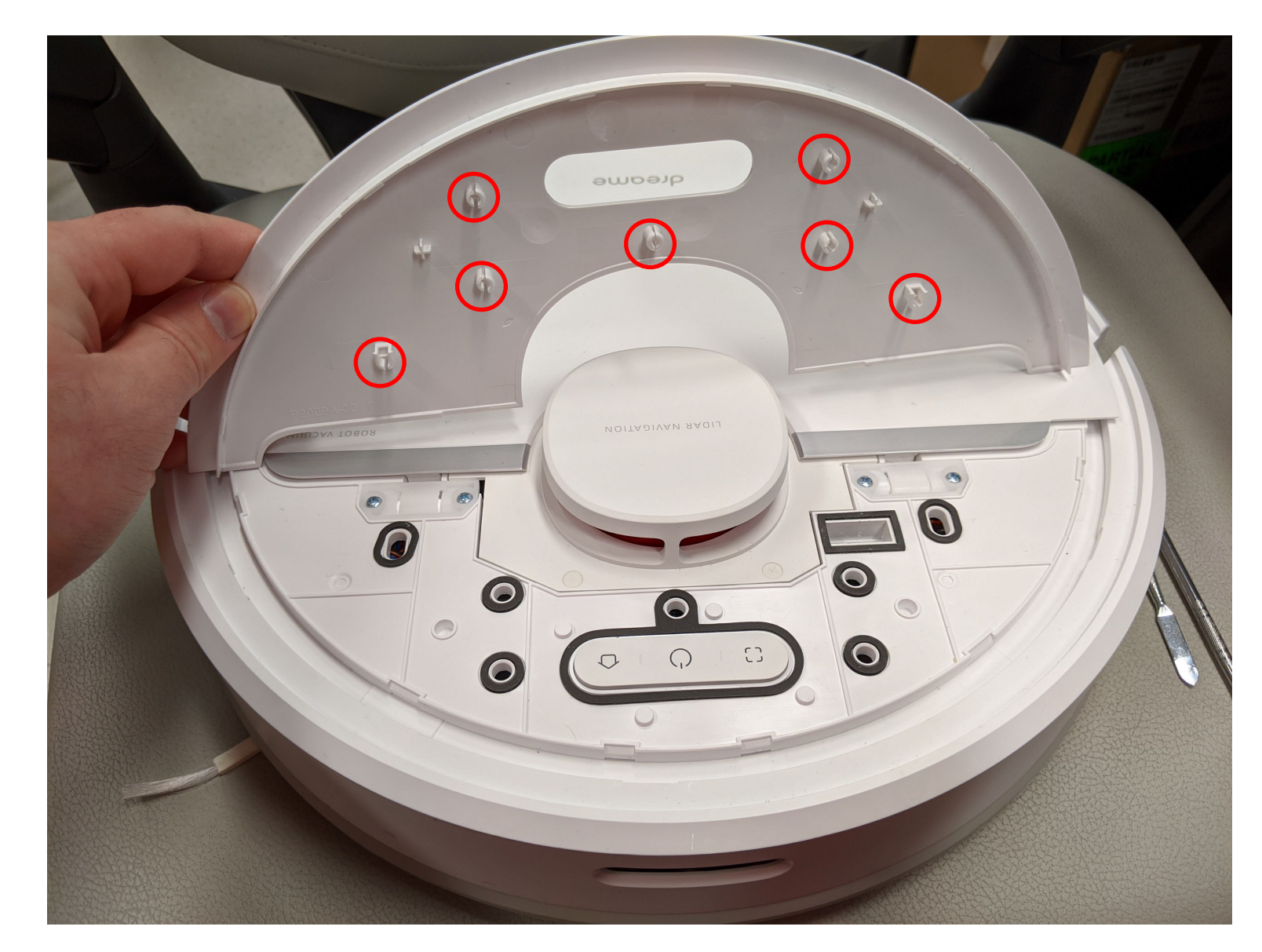

### **Debug pinout**

- Debug interface
  - 2x8 pins
  - 2mm pitch size

Warning: 2mm pitch size is way smaller than the usual 2.54 mm

Warning: Make sure you connect to the correct pins!

Warning: Double-check the orientation Of the pinout!

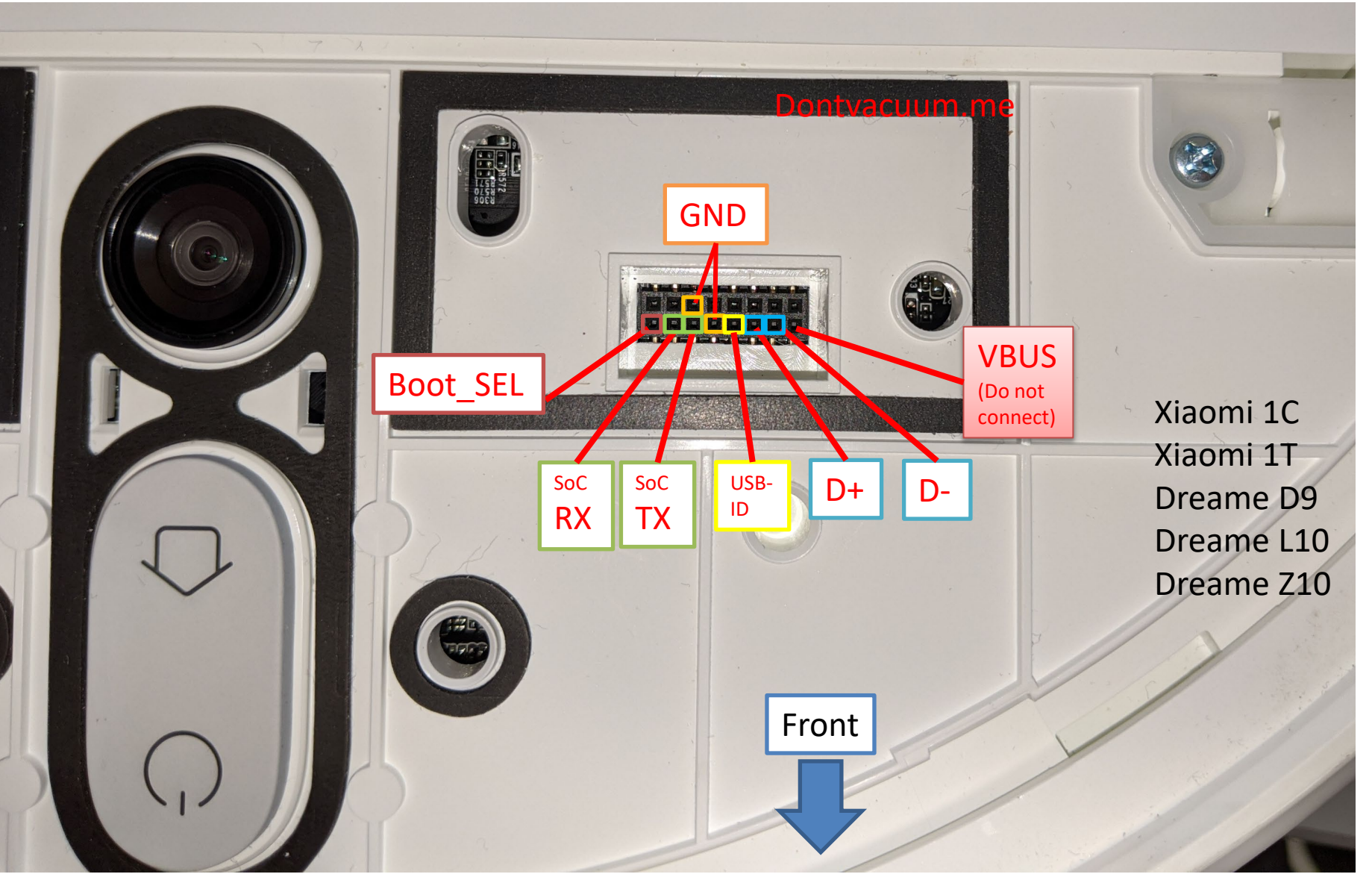

### **Debug pinout**

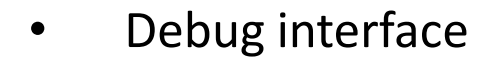

- 2x8 pins
- 2mm pitch size

Warning: 2mm pitch size is way smaller than the usual 2.54 mm

Warning: Make sure you connect to the correct pins!

Warning: Double-check the orientation Of the pinout!

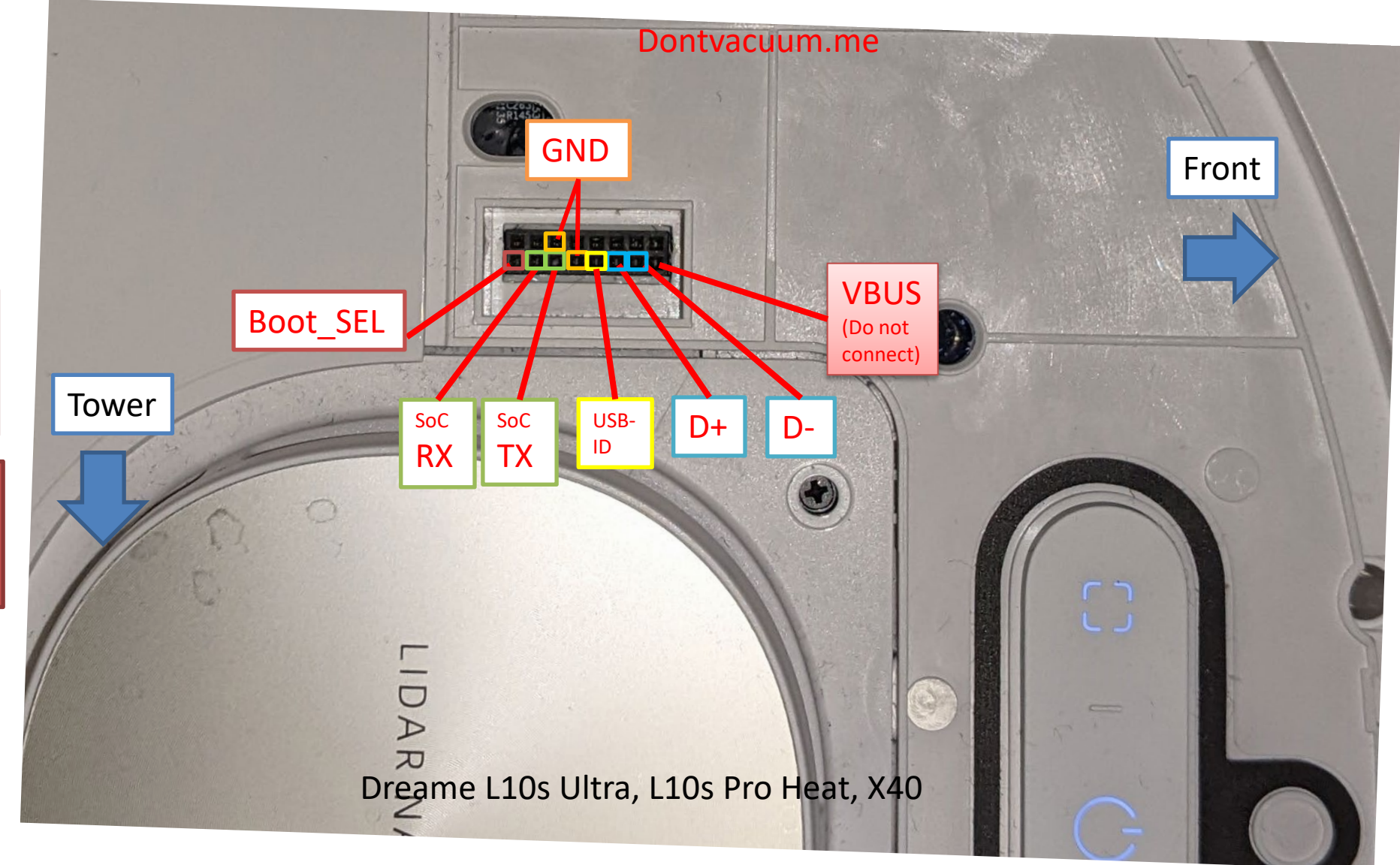

### **Rooting with custom PCBs**

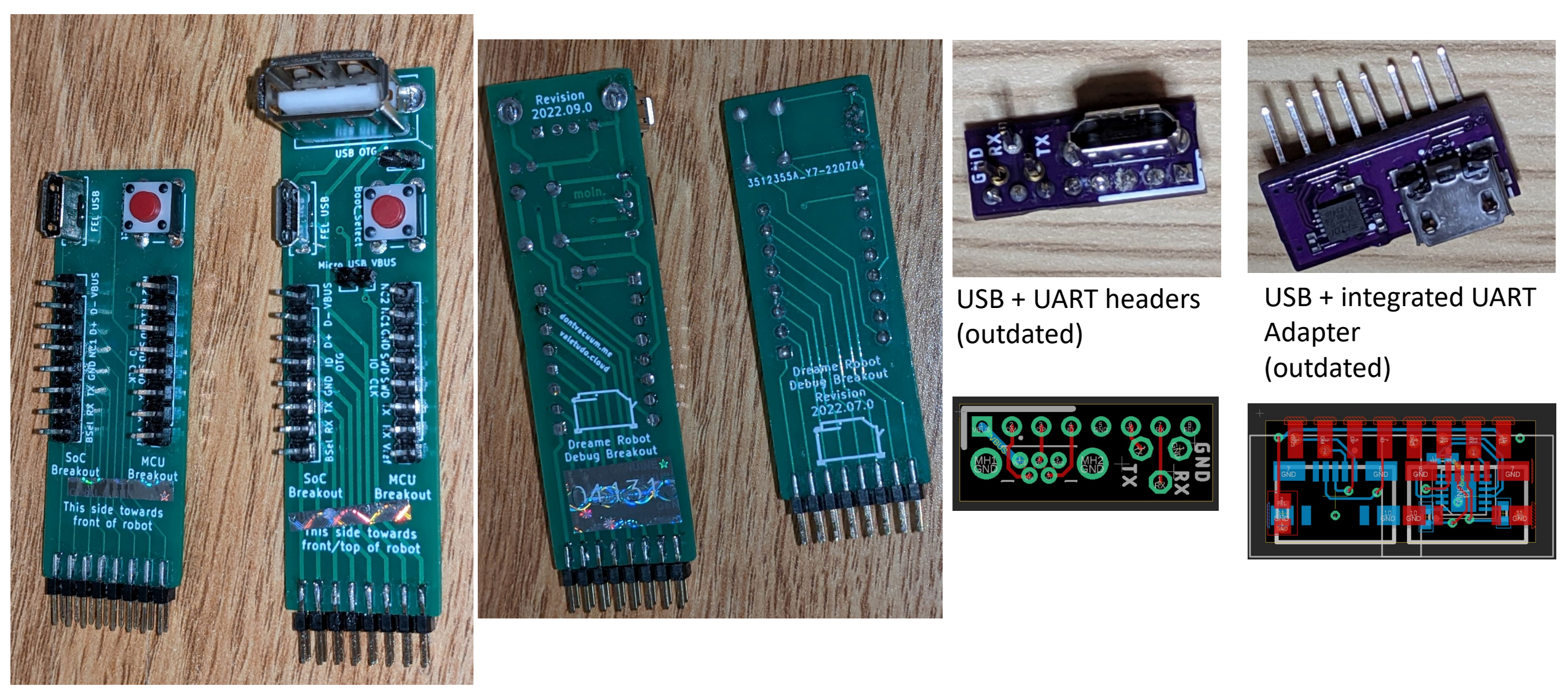

Check <u>https://builder.dontvacuum.me/dreameadapter</u> or <u>https://Valetudo.cloud</u> for the Gerber files

### **Usage of custom PCB**

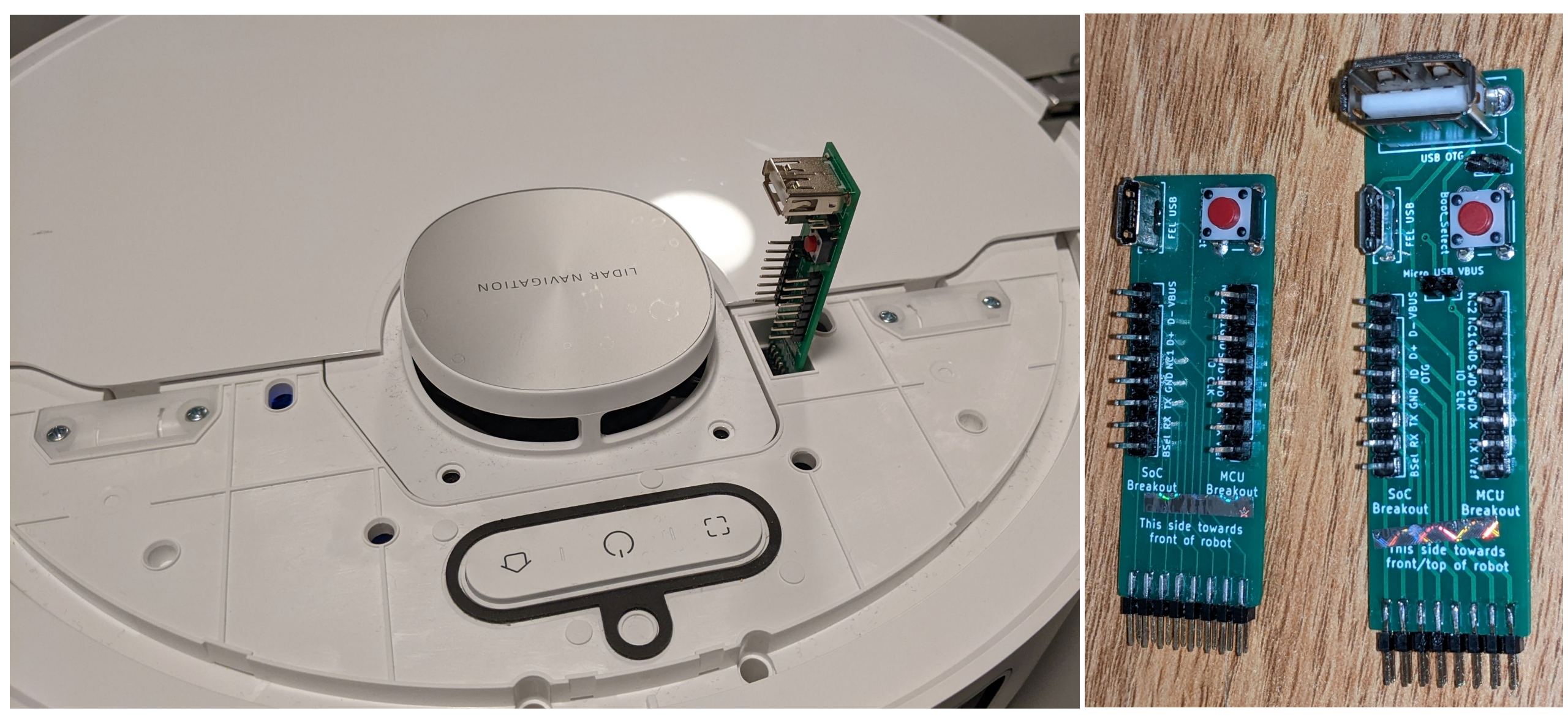

### **Usage of custom PCB**

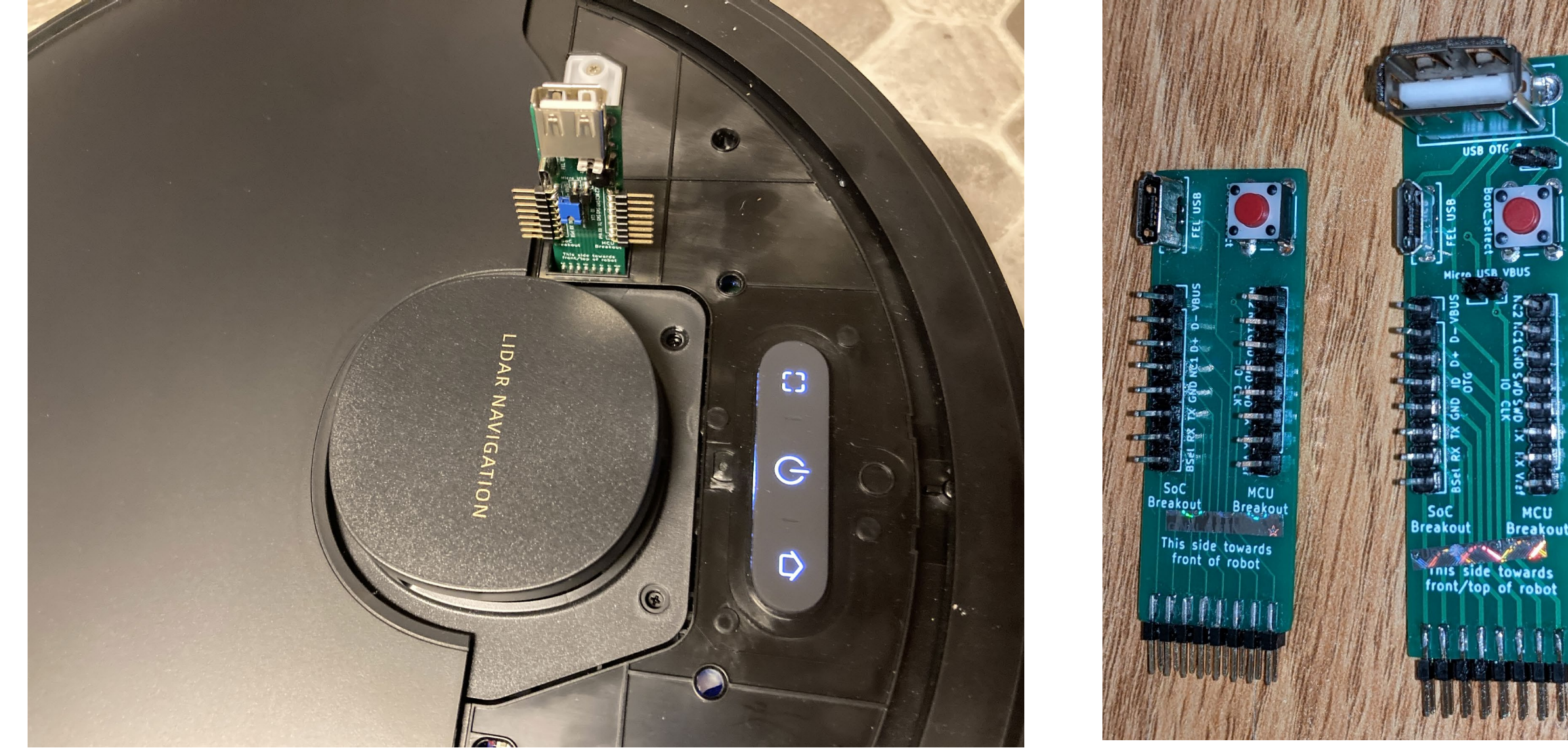

### **Connecting jumper wires (2mm pitch)**

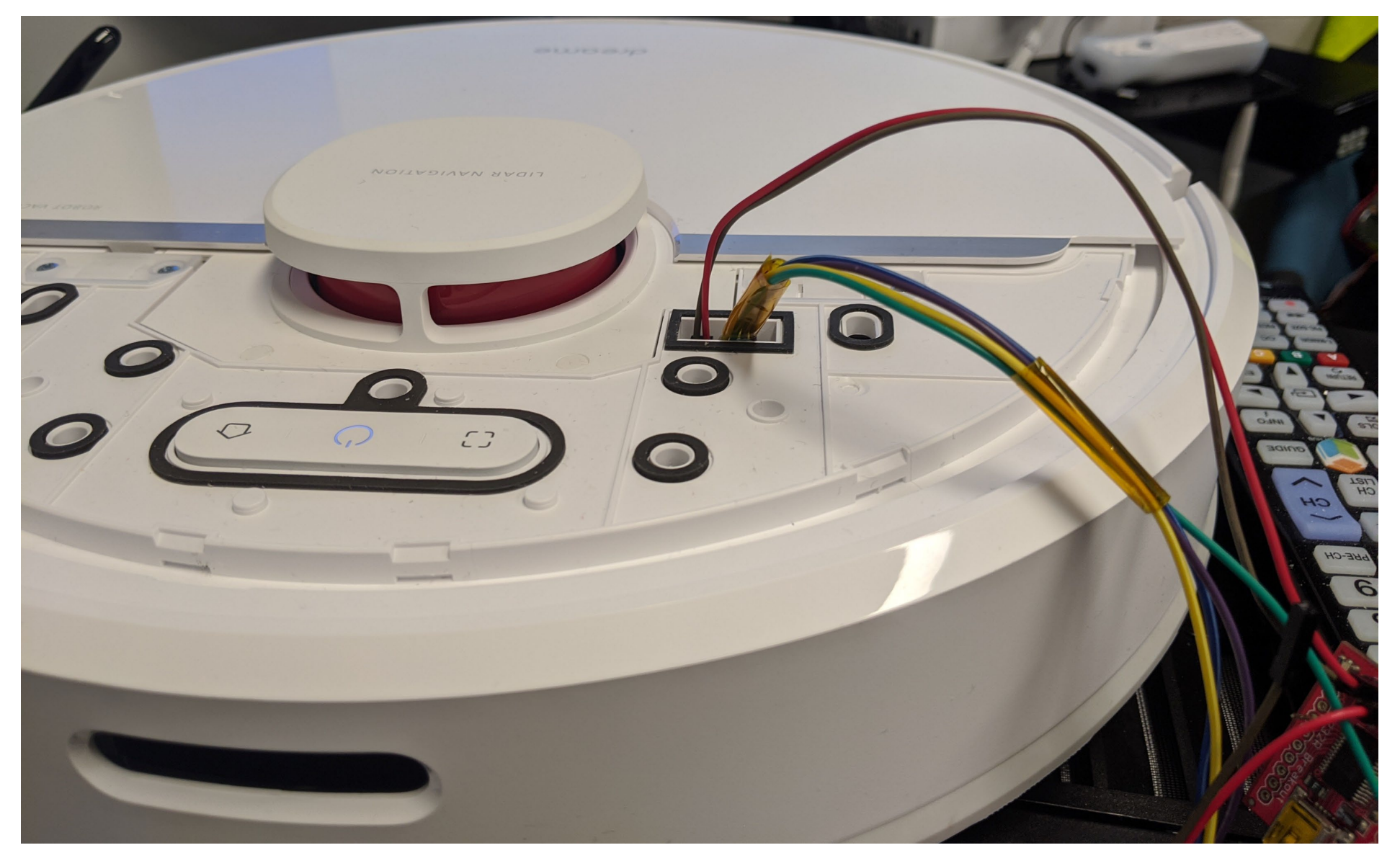

# ROOTING

### **Root Preparations**

#### • Requirements:

- Windows (can be a VM)
- (you can also use Linux, but it requires Kernel modules installation)
- USB port

#### • Preparation:

- Download and unpack Phoenixsuit from here: <a href="https://androidmtk.com/download-phoenixsuit">https://androidmtk.com/download-phoenixsuit</a>
  - Alternative for Linux: <u>https://github.com/linux-sunxi/sunxi-livesuite</u>
  - Livesuit for Linux behaves the same as Phoenixsuit
- Download and unpack ADB and Fastboot from here: <u>https://developer.android.com/tools/releases/platform-tools</u>
- Download and unpack drivers from here: <u>https://builder.dontvacuum.me/nextgen/usbdriver.zip</u>
- Download image from: <u>https://builder.dontvacuum.me/nextgen/</u>

- Make sure that the robot is not connected over USB
- Open PhoenixSuit.exe and select image "dust-livesuit-mr813-ddrX.img"

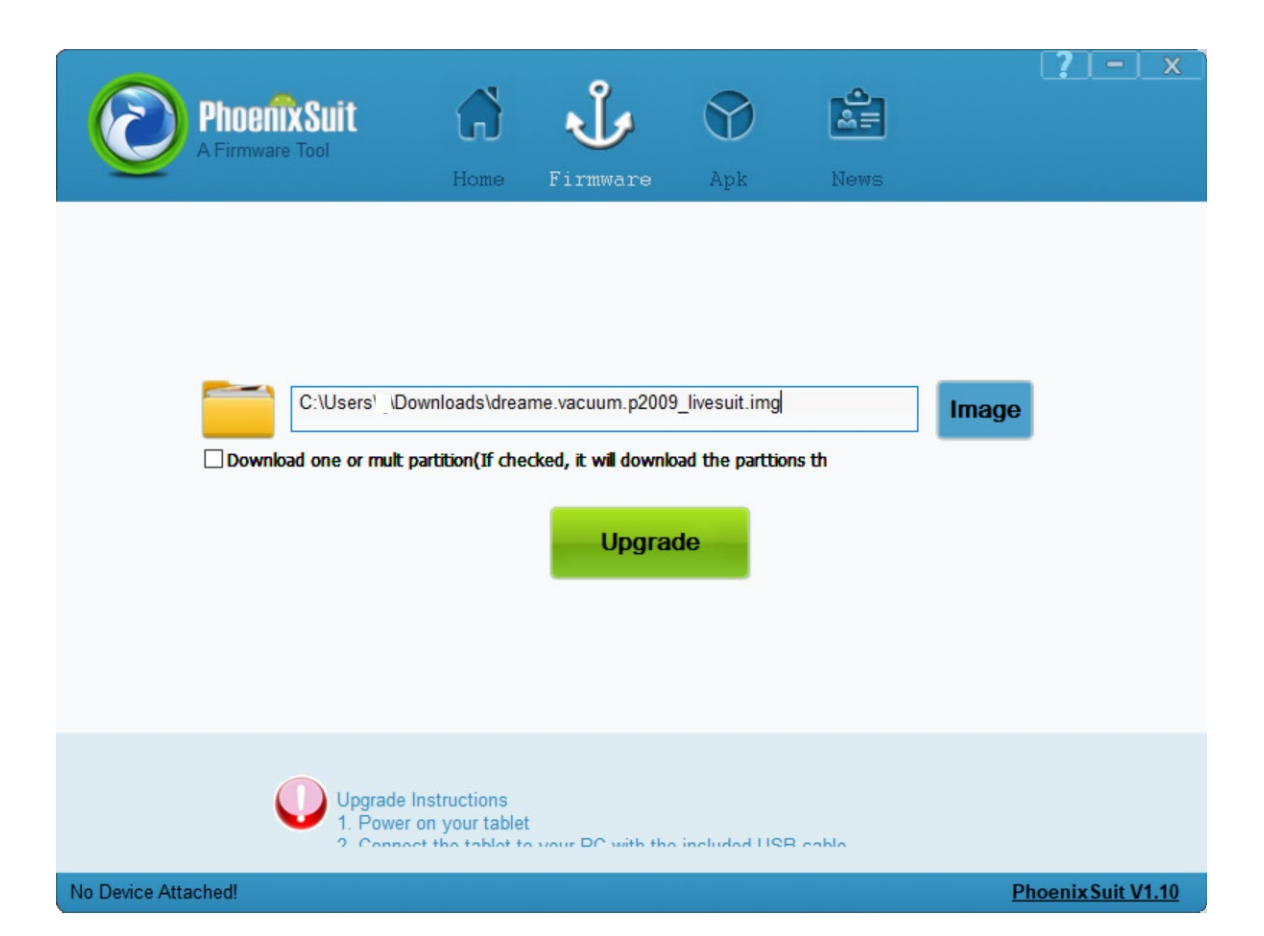

- Boot the Robot in FEL mode
  - Connect MicroUSB to your computer (no USB hub, preferred USB 2.0 port)
  - Connect BOOT\_SEL to GND
    - Use jumper wire (see 2a)
    - Press FEL button on custom adapter (see 2b)
    - Alternatively: if you have UART, press "2" while booting
  - Press the power button for 3 seconds
    - USB device should show up on your computer
      - Windows: Check Device Manager
      - Linux: lsusb
    - You might need to install the Phoenixsuit drivers located in "Drivers/AW\_Driver"

— (via Device Manager -> Unknown Device -> Update drivers)
Dennis Giese – Dreame Gen3 robot rooting (01.06.2024)

### Root Step 2a

- Jumper wires: Ideally you have 2mm headers
  - Make sure that the USB connection stays stable before you trigger the update (check the Windows Device Manager)
  - 2.54 pitch jumper cables might fit but can cause issues

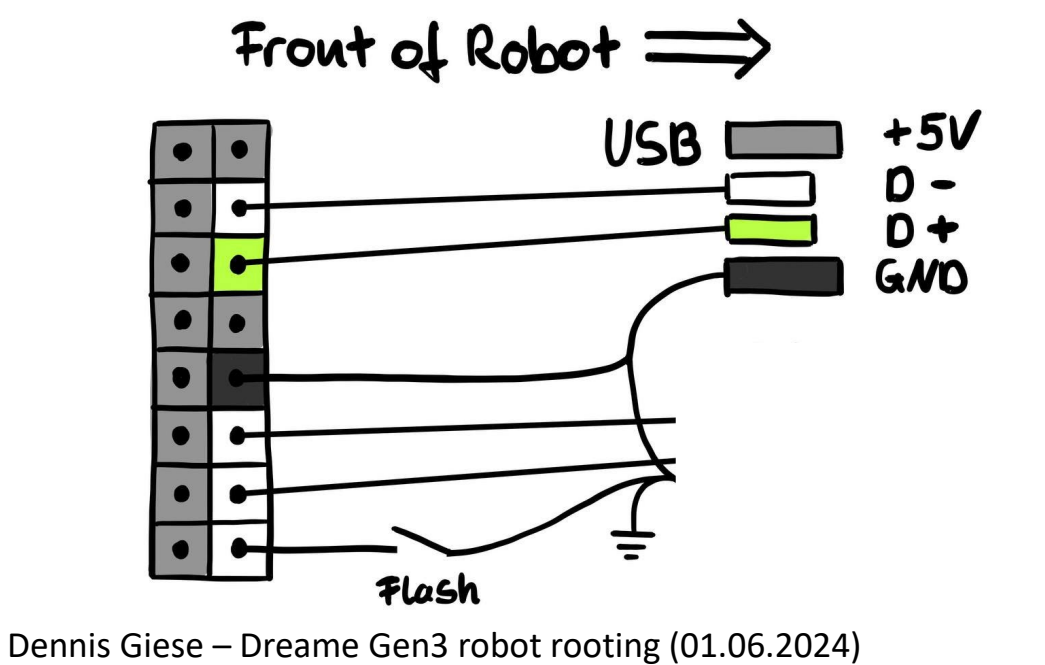

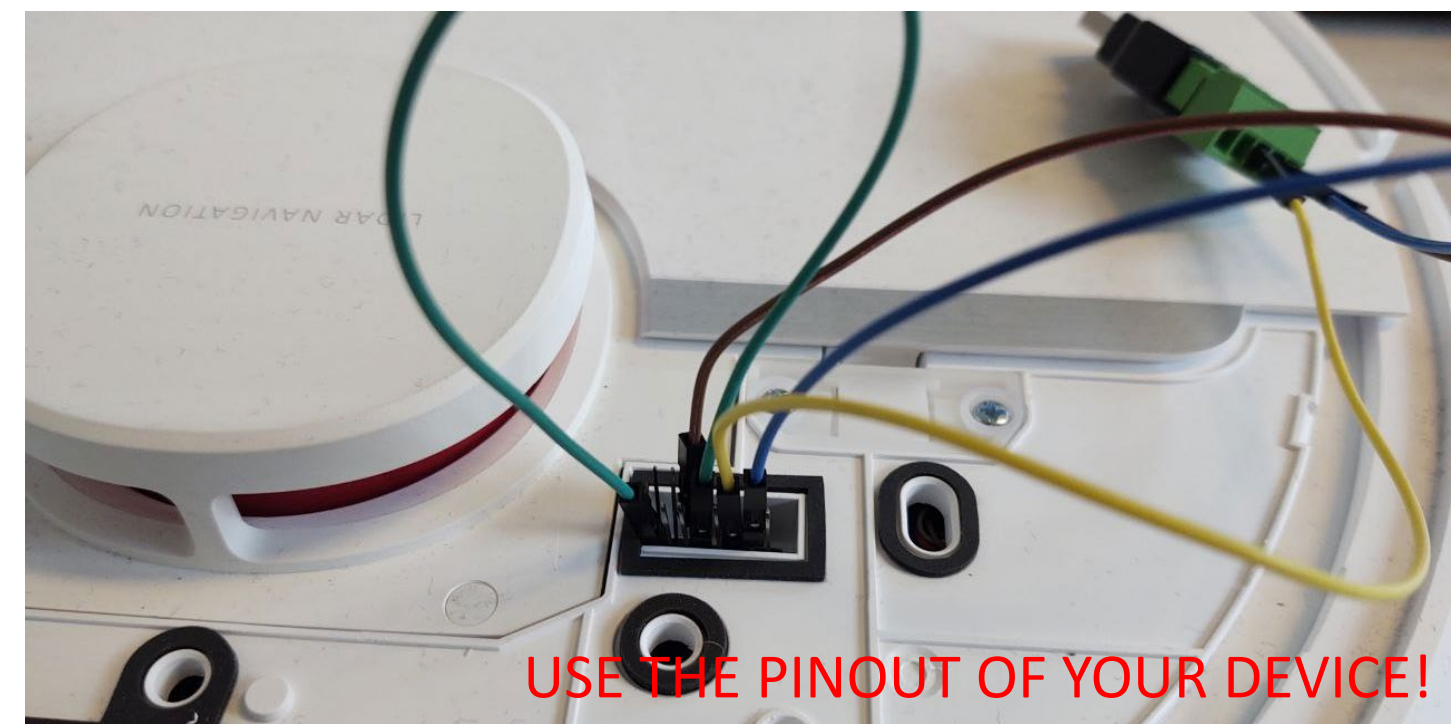

### **Root Step 2b**

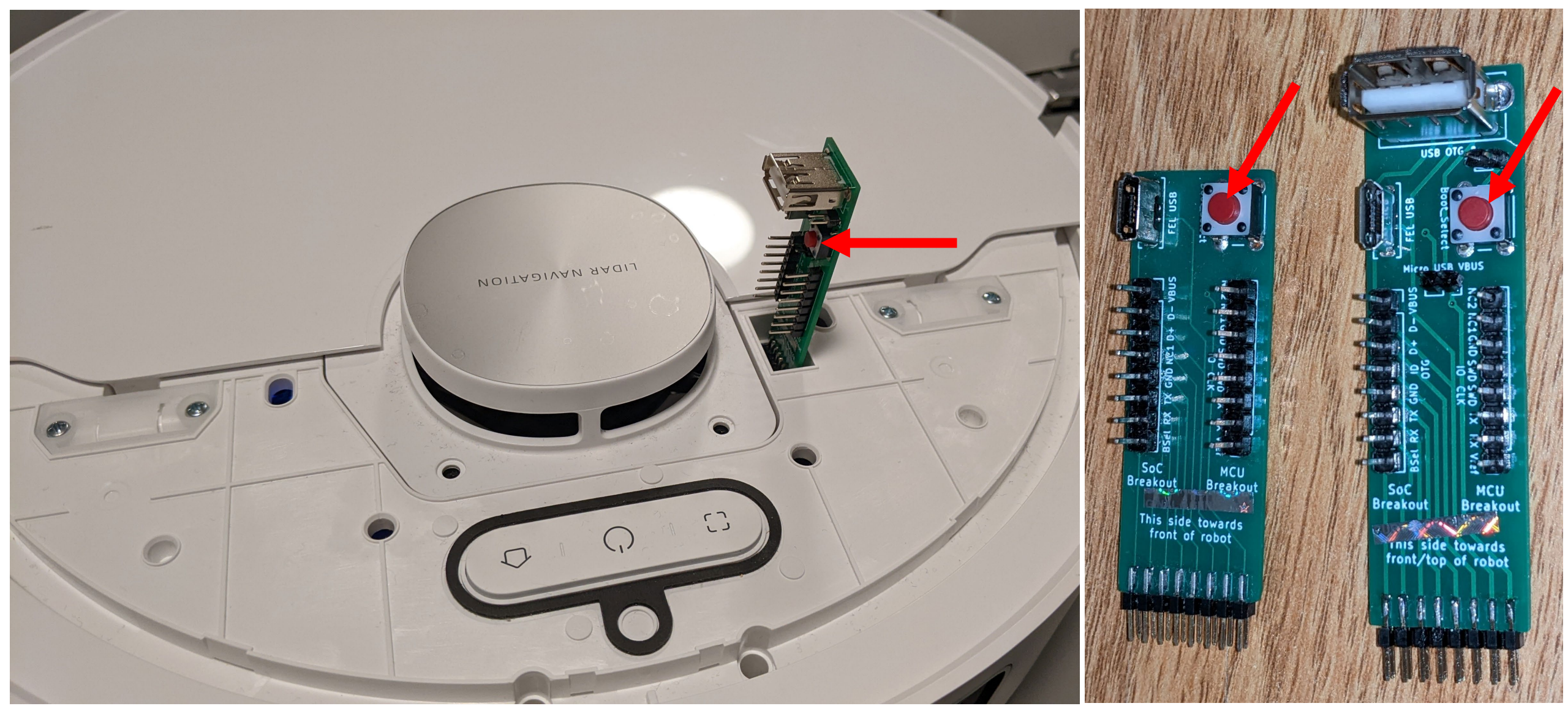

- Disconnect BOOT\_SEL before proceeding
- In Phoenixsuit
  - Click on Update
  - If asked about mandatory format, select "No" !
  - The flashing process will get stuck/fail -> that's okay and

expected!

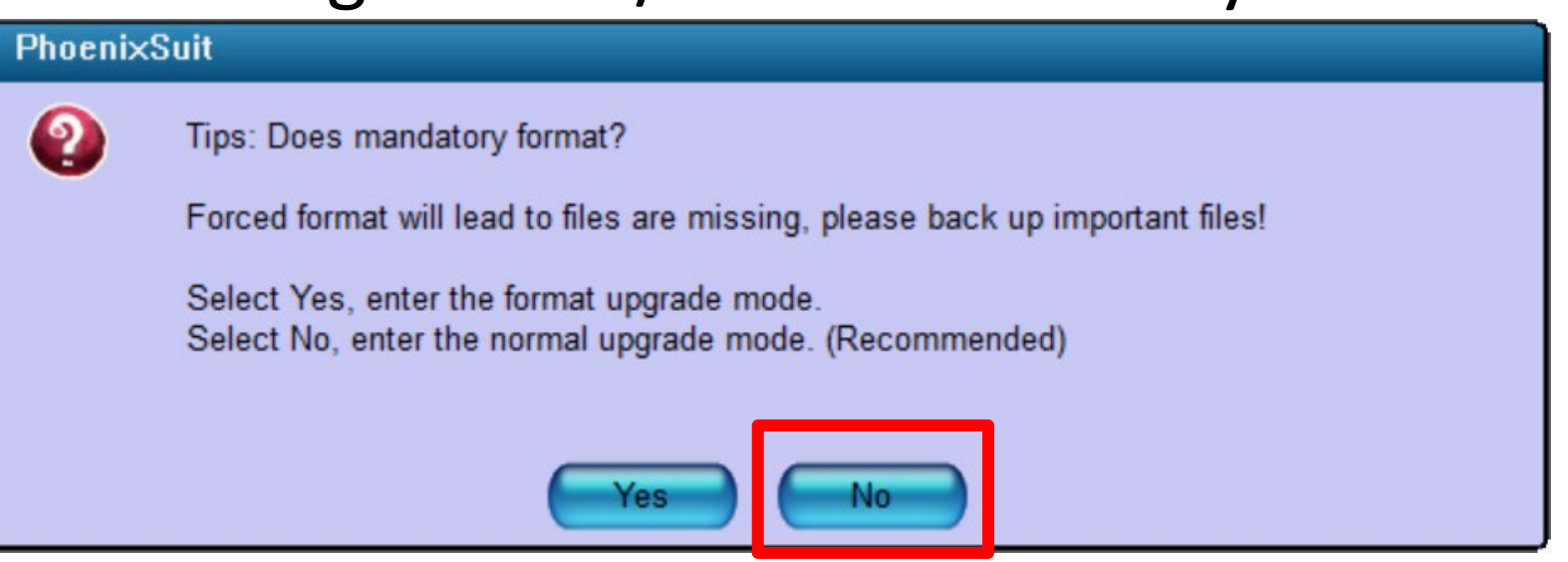

Make sure that FEL / Boot\_SEL is disconnected!!

### **Root Step 3 Troubleshooting**

- Do not use USB hubs
- Use only USB 2.0 connections
- If the device is detected initially, but disappears:
  - Try to use a different USB port
  - If you use VMs: Make sure that the USB filter is correct

- Device should reappear as an ADB device.
- Open command line (cmd) and run:
  - # fastboot devices
  - should return "Android Fastboot fastboot"
  - # fastboot getvar config
  - should return "config: aabbccddeeff11223344556677889900"
- If you use Windows, the fastboot binary path is likely here:
  - C:\Program Files (x86)\Minimal ADB and Fastboot\fastboot.exe
- Go to <u>https://builder.dontvacuum.me</u>
  - generate a FEL firmware
  - supplying the string from above as the config value (aabbccddeeff11223344556677889900)
  - safe this string, as you will need it again in the future

Dennis Giese – Dreame Gen3 robot rooting (01.06.2024)

Cheatsheet with commands here: https://builder.dontvacuum.me/next gen/fastboot-cheatcheat.txt

Don't panic if dustbuilder does not accept your config value. Go to <u>https://check.builder.dontvacuum.me</u>

## Root Step 4a (for debugging)

- Run additionally these commands and save them:
  - # fastboot getvar dustversion
  - should return "dustversion: 2024.xx.xx"
  - # fastboot getvar ramsize

  - If Z=4 -> 1024MByte RAM, if Z=2 -> 512MByte RAM
  - # fastboot getvar toc0hash
  - should return "toc0hash: aabbccddeeff11223344556677889900"
  - # fastboot getvar toc1hash
  - should return "toc1hash: aabbccddeeff11223344556677889900"
  - # fastboot getvar toc1version
  - should return "toc1version: U-Boot xxxx"

If Dustbuilder does not accept your config value, please provide all these information to us. This helps us to figure out what kind of settings we need to configure.

Upload this information and your generated files in 4b) to <u>https://check.builder.dontvacuu</u> <u>m.me</u> (only if config value is unknown!)

### Root Step 4b (for fallback)

- In case something goes wrong, this step helps to fix your device:
  - Linux/Windows:
    - fastboot get\_staged dustx100.bin
    - fastboot oem stage1
    - fastboot get\_staged dustx101.bin
    - fastboot oem stage2
    - fastboot get\_staged dustx102.bin

#### – Expected outputs:

Uploading 'dustx100.bin' Finished. Total time: 38.854s OKAY [ 38.853s]

You should get ~400MBytes per file!

If your robot reboots in stage1, just skip the first step and continue with "fastboot oem stage1"

Provide us the files in case your robot is "soft-bricked"

- Did you do 4b? If not, go back one page and do it!!
- After you get the firmware package, unpack the archive
  - Select the file "\_dreame.XXX\_phoenixsuit.img" as a firmware file in PhoenixSuit.exe
  - Power off the device
  - Repeat Steps 2 and 3 (with the new file)

- copy the 8 character string from check.txt and run fastboot from your unpacked image folder:
  - # fastboot getvar config
  - # fastboot oem dust aabbccdd
  - this should return OKAY, if it does not, DO NOT PROCEED!
- Now we can start the rooting process:
  - # fastboot oem prep
  - this should return OKAY, if it does not, DO NOT PROCEED!
  - # fastboot flash toc1 toc1.img
  - this should return OKAY, if it does not, DO NOT PROCEED!

- To actually root the device, run commands:
  - # fastboot flash boot1 boot.img
  - # fastboot flash boot2 boot.img
  - # fastboot flash rootfs1 rootfs.img
  - # fastboot flash rootfs2 rootfs.img
  - this should return OKAY. It might take 5-10 minutes for the commands to complete. Do not worry. Do not power off the device!
  - Ignore the "Invalid sparse file format at header magic" error

- We should be done now and need to restart the device:
   # fastboot reboot
- The device should now reboot (the jingle should play)
- Press the outside 2 buttons to put the device in provisioning mode
- Connect to the robots WiFi, ssh to 192.168.5.1 (user:root)
  - Use SSH key or compute root password from SN

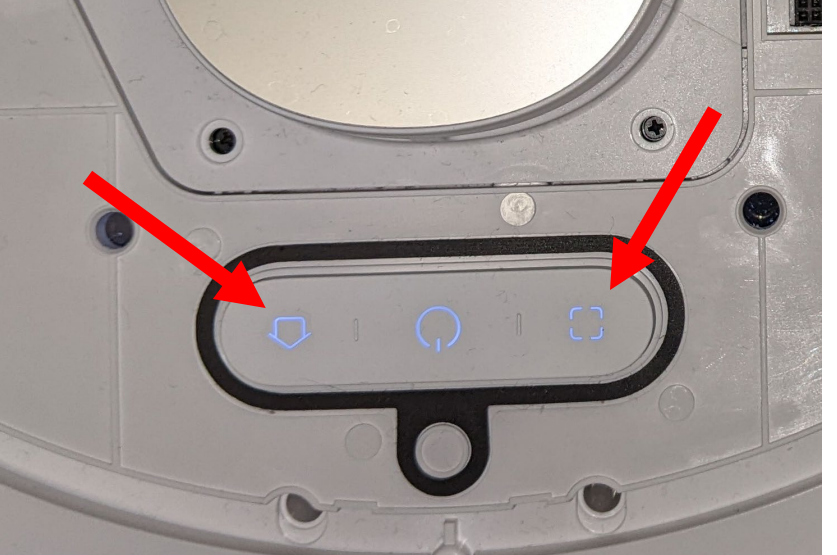

# FIRMWARE CUSTOMIZATION

### You have now installed a custom firmware ;)

### **Customization of firmware**

- The firmware builder adds to hooks to the start process
  - /data/\_root\_postboot.sh (gets executed after boot)
- At each boot we check for the presence of the custom files
  - Safety measurement: In case something goes wrong, a factory reset will delete this files
- An example file can be found in /misc
- Your SSH keys are stored in /mnt/misc/authorized\_keys
  - (this key will remain the same for any firmware update, factory resets)
  - (change the file manually if you need to change the key)

### Valetudo installation

- Download valetudo binary to /data:
  - <u>https://github.com/Hypfer/Valetudo/releases</u>
  - Device dependent (check our website):
    - 1C, F9, D9, L10u: valetudo-armv7-lowmem
    - 1T, L10 Pro, Z10, L10sU, D10s Pro, D10s Plus, X40: valetudo-aarch64
  - Use scp / WinSCP to transfer file to /data
  - "wget https://github.com/Hypfer/Valetudo/releases/latest/download/valetudo-armv7-lowmem -O /data/valetudo"
- Make valetudo executable
  - "chmod +x /data/valetudo"
- Enable boot script
  - "cp /misc/\_root\_postboot.sh.tpl /data/\_root\_postboot.sh"
  - "chmod +x /data/\_root\_postboot.sh"
- Reboot

Dennis Giese – Dreame Gen3 robot rooting (01.06.2024)

You might need to add "--no-check-certificate" if wget fails

# Thank you for watching! Odgi DE Website: dontvacuum.me

5

ente